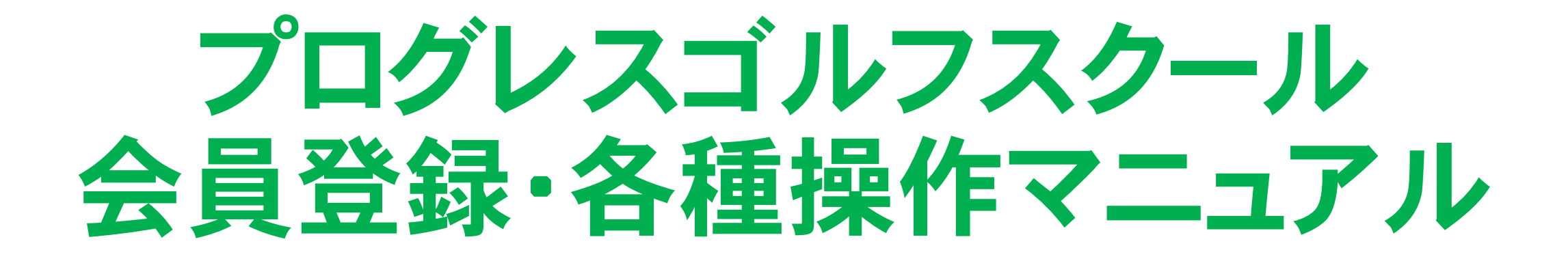

# POWERED BY **Nacomono**

2023.3 ver.1

# はじめに

ロイヤルパークゴルフのゴルフスクールでは、入会手続きやレッスン 予約、チケット購入等、概ねほとんどの手続きを、WEB上で行って いただく形となります。

まずはご自身のスマートフォンに、下記サイトURLをブックマーク、 またはホーム画面に追加しておいていただくと便利かと思います。 (パソコンでもご利用いただけます)

https://royalparkgolfschool.hacomono.jp

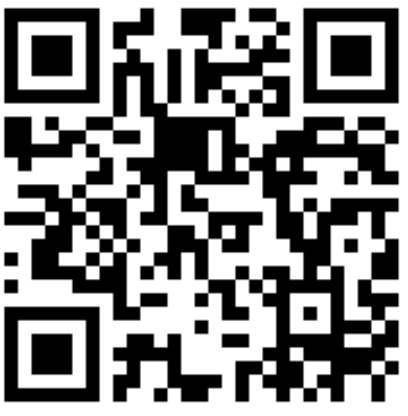

※参考 スマートフォンのホーム画面への追加方法

#### ◆iPhone(Safari)の場合

◆android(Chrome)の場合

①iPhoneのカメラでQRコードを読み取る。
 ※<u>QRリーダーは使用しないでください。</u>
 ②WEBサイトを開いて、画面下の共有ボタン
 (①)をタップ。

③表示されたメニューを上部へスワイプし、

ホーム画面に追加をタップ。

④わかりやすい名前に変更したい場合は、編集しておく。

⑤画面右側の追加をタップして完了。

 ①スマートフォンのQRリーダーアプリ等でQR コードを読み取る。
 ②WEBサイトを開いて、画面右上のメニューボ タン( ≡ や ⋮ )をタップ。
 ③ホーム画面に追加をタップ
 ④わかりやすい名前に変更したい場合は、編 集しておく。

⑤追加をタップして完了。

※お使いの機種によっては、上記とは方法が異なる場合もございます。また、上記以外のブラウザを ご使用の場合も方法が異なります。その際は、お手数ですがWEBサイト等にてお調べいただくか、 スマートフォン販売店等にお尋ねください。

### これより、初期登録方法のご案内になります

# 既に会員登録がお済みの方は、 ログインをした上で、本項の次の 【スクール入会手続き】へ お進みください。

# ゴルフスクール会員サイトの利用登録方法

### ①会員サイトへのアクセス (QRコード読取りまたはURL入力)

https://royalparkgolfschool.hacomono.jp

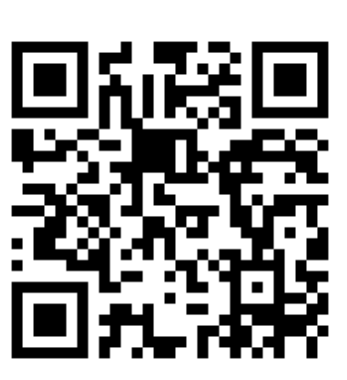

#### ②【新規会員登録】をクリック

③【ご本人の会員登録をする】をクリック

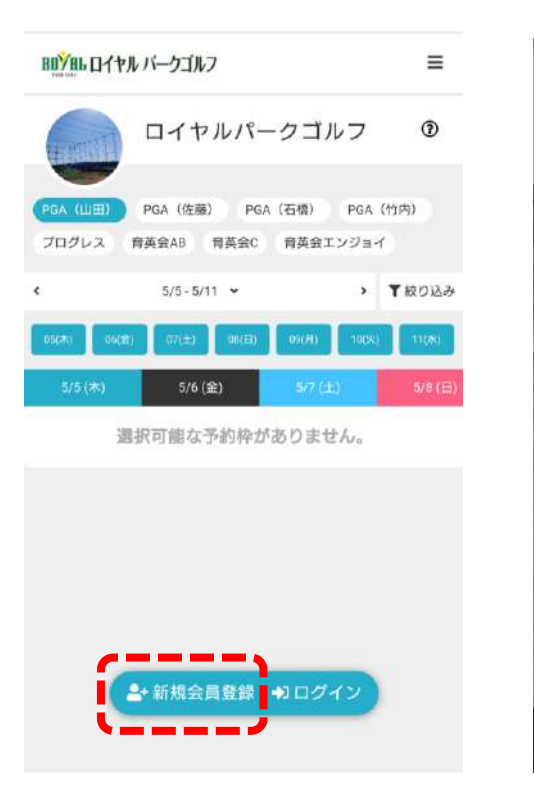

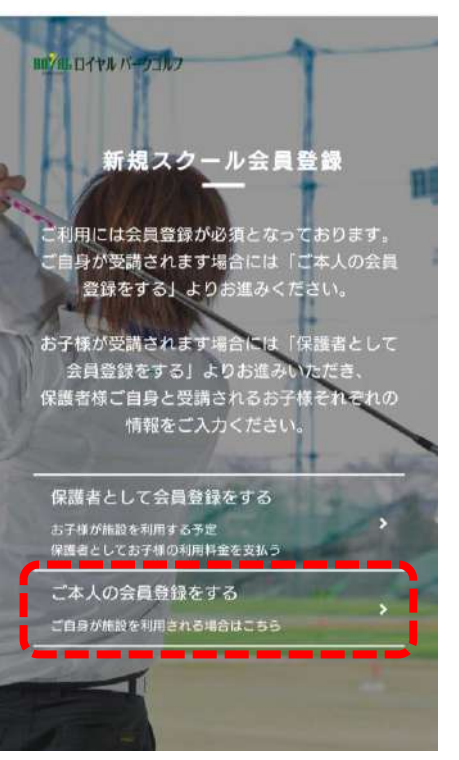

### ④新規スクール会員登録フォームに入力し、利用規約に同意をされ た上でチェックを入れ、会員登録をクリック

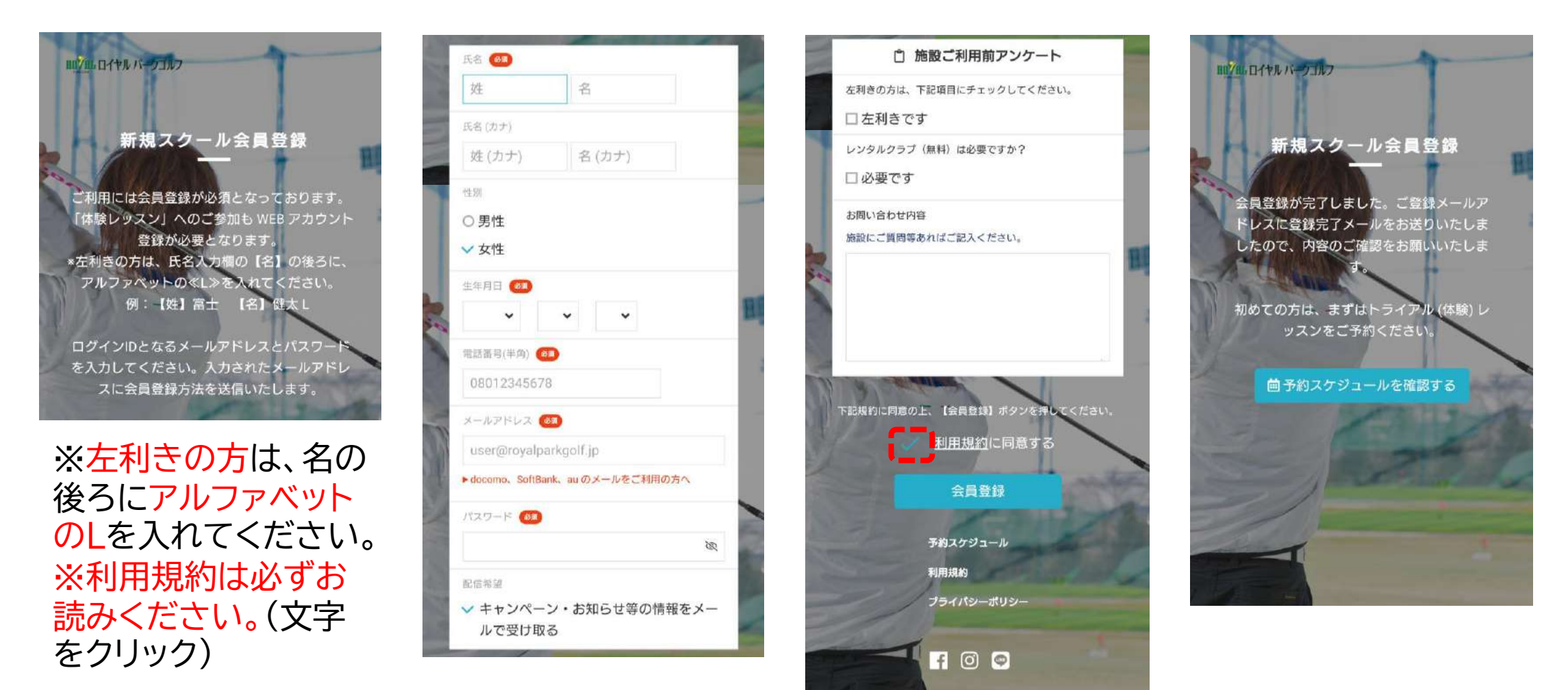

# ⑤確認したメールアドレスに【メールアドレスの確認】のメールが届きますので、本文のURLをクリックし、登録を完了してください。

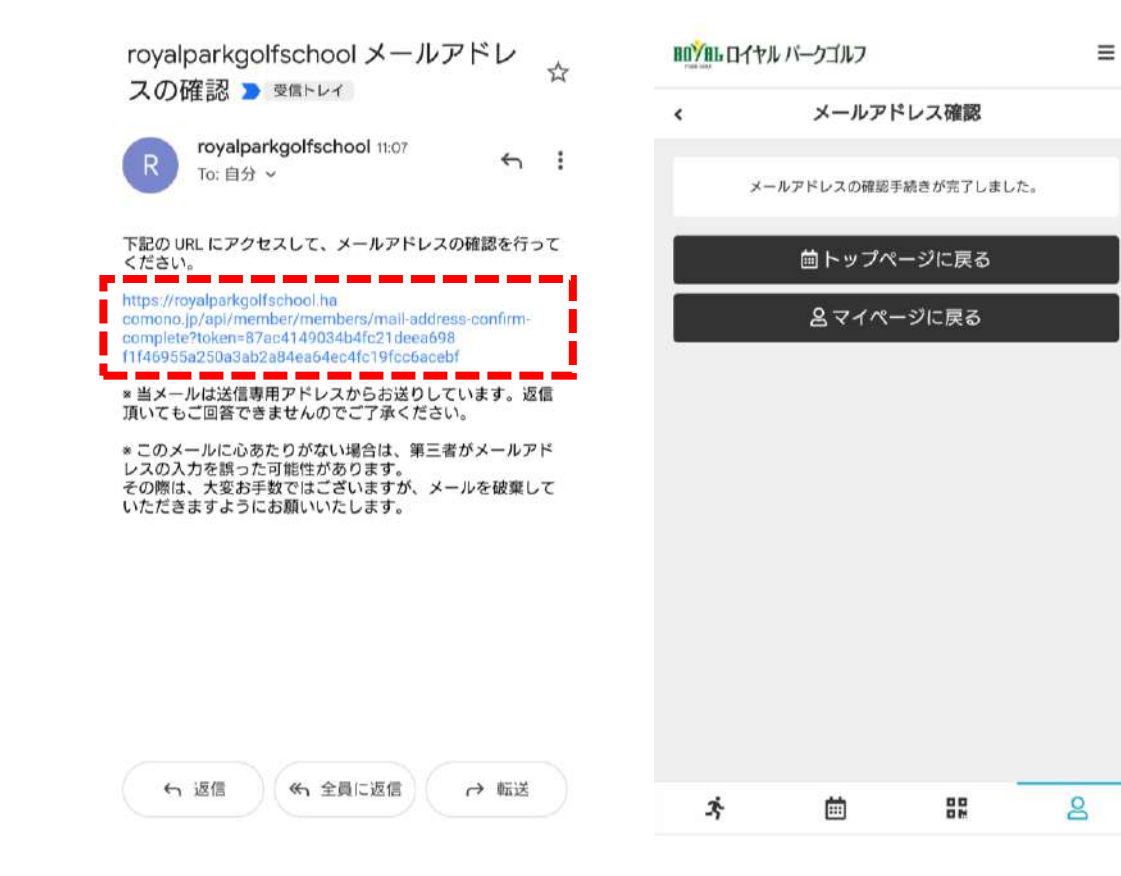

※携帯電話会社のキャリアメール @docomo.ne.jp @ezweb.ne.jp @i.softbank.jp など でのご登録は、メールが届かないケース が多くなっております。キャリアメールで ご登録されるお客様は、ご自身のメール 受信設定を事前にご確認ください。 (ドメイン拒否設定など)

キャリアメール以外のメールアドレス (@gmail.comなど)でのご登録をお勧 めします。

## クレジットカード情報の登録方法 【スクール費用のお支払い方法は、クレジットカードのみとなります】 ①【マイページ】の【クレジットカード設定】から、カード情報を入力し、 【新しく利用カードを登録する】をクリックしてください。

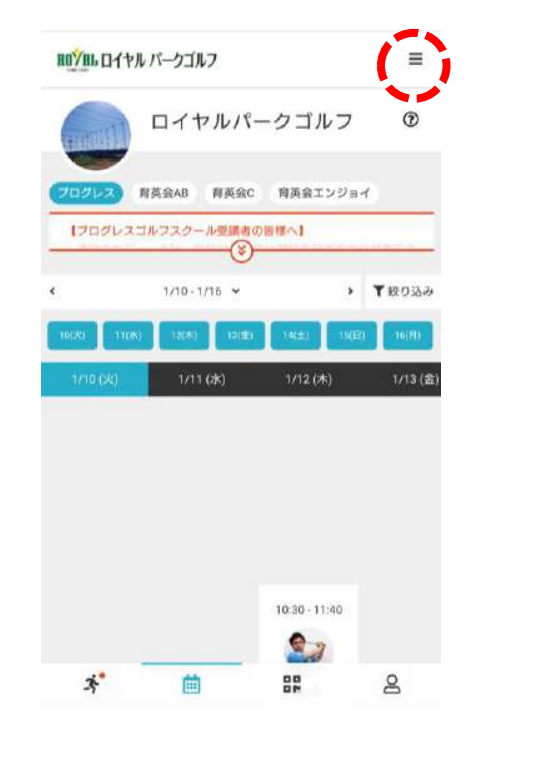

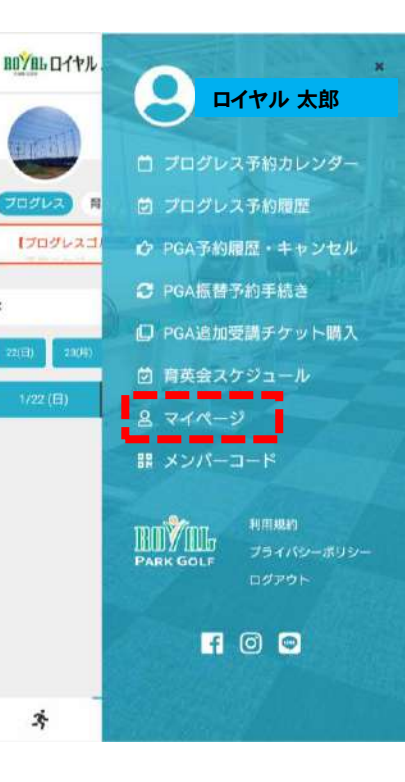

| ロロジョム ロイヤル バークゴルフ    |                           |            | ≡           |           | ル バークゴルフ                |
|----------------------|---------------------------|------------|-------------|-----------|-------------------------|
|                      |                           |            |             | <         | クレジットカー                 |
|                      | ロイヤル 太郎                   |            |             | カード登録     |                         |
| ŏ                    |                           |            |             | 対応プランド    |                         |
| $\sim$               |                           |            |             | visa 🌒 🔝  | nando 📷                 |
| 7                    | <b>≞</b> ≡                |            | <b>[</b> ]  | カード番号 🧕   |                         |
| チケット開入               | プラン契約状況                   |            | 所持チケット      | 1111 2222 | 2 3333 4444             |
| I                    | පි                        |            | ₽           | カード名美 👩   | n                       |
| 購入證證                 | プロフィール変更                  | <b>_</b> ~ | パスワード変更     | VOLID NAT | ME                      |
| $\square$            | -                         | 925        |             | TOOLINA   | V I ha                  |
| メールアドレス変計            | クレジットカード曲                 | 定          |             | 有効期限 (88  | N                       |
| プラン契約状況              |                           |            |             | 月/年       |                         |
| 契約プラン                |                           |            |             | セキュリティコ   | <b>1</b> -P <b>(69)</b> |
| PGAゴルフス<br>毎週1回、月4回受 | クール (ロイヤルパ<br>講可能なレッスンです。 | パークゴル      | <i>י</i> フ) | CVC       |                         |
| 契約期間                 |                           |            |             | _         |                         |
| 1ヶ月目                 |                           |            |             |           | 新しく利用カード                |
| 今月の残り予約可             | 能数/月                      |            |             |           |                         |
| 3;                   | <b></b>                   |            | 2           | ×.        | ė                       |

|          | ange and       |                  |   |
|----------|----------------|------------------|---|
| ド番号 🙆    | 3              |                  |   |
| 111 2222 | 3333 4444      |                  |   |
| ド名義 😡    | 2              |                  |   |
| OUR NAM  | (E             |                  |   |
| HARR GR  |                |                  |   |
| /年       |                |                  |   |
| コリティコ・   | -1- 689        |                  |   |
| VC       |                |                  |   |
|          | #51 < 30 m - h | 1.* # 25 03 -# 7 |   |
|          | 和して利用力         | -r~±1895         | 2 |
|          |                |                  |   |
| ×.       | iii            | 00               | 8 |
|          |                |                  |   |

ド設定

=

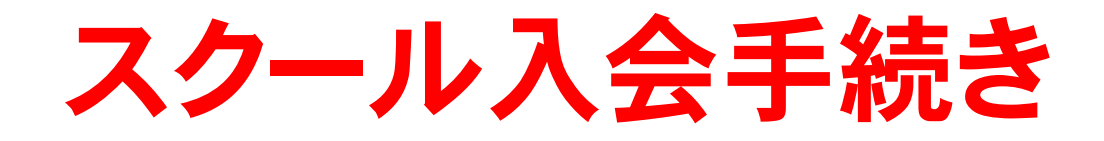

#### ①【マイページ】の【スクール新規契約】をクリック

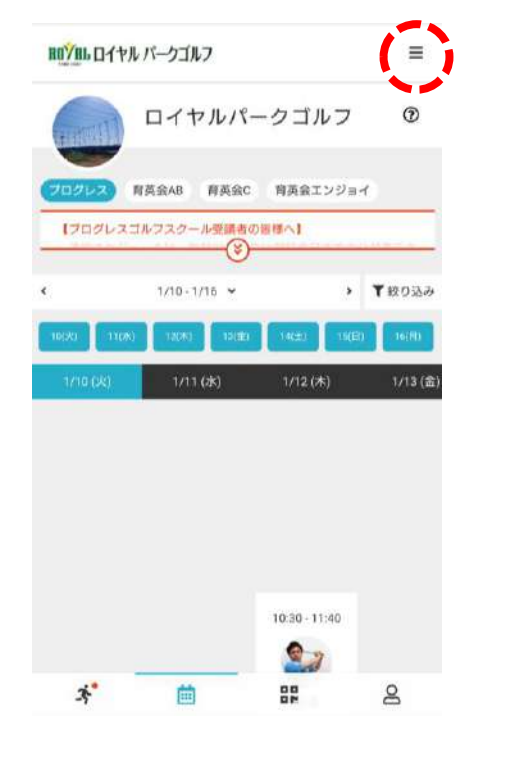

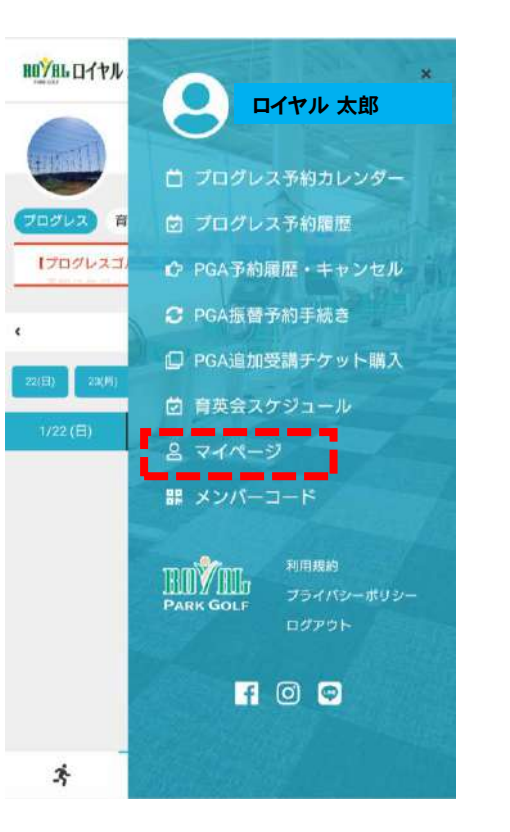

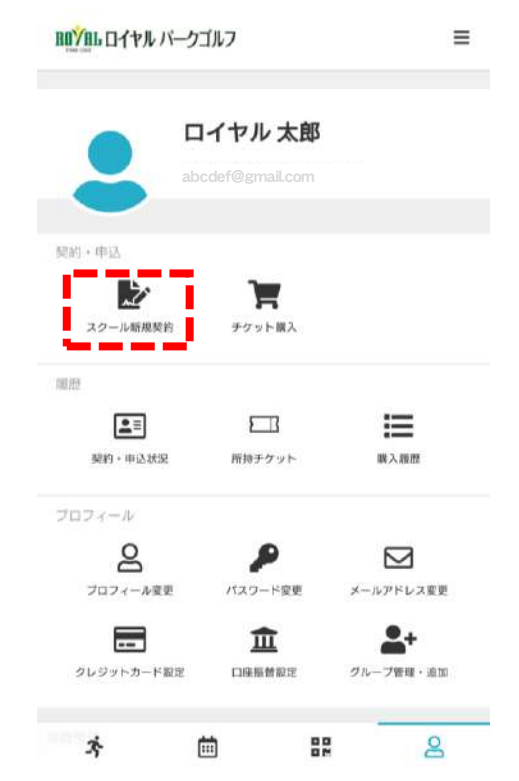

※スクール新規契約の ボタンは、ご入会に 関するお打合わせを させていただいた方 のみに表示されます。 表示されていない場 合は、ロイヤルパーク ゴルフまでお問い合 わせください。

#### ②契約スクールと入会日を選択して、次へをクリック

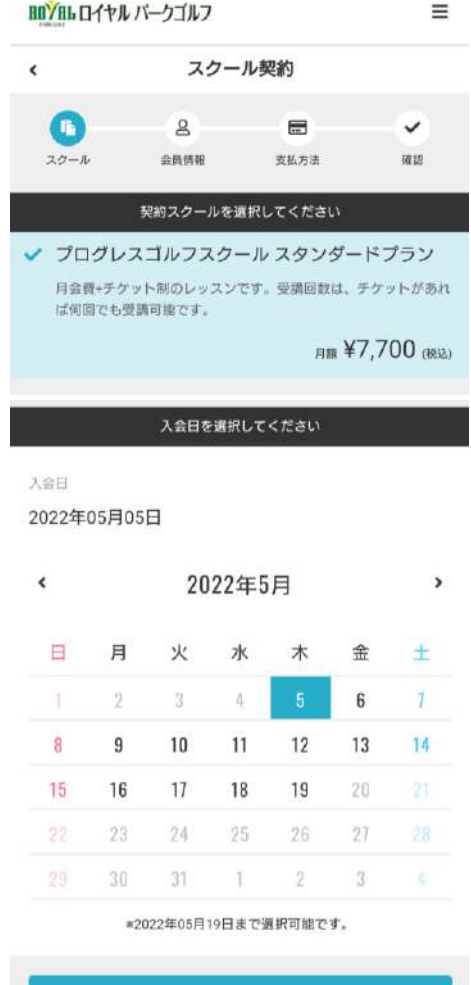

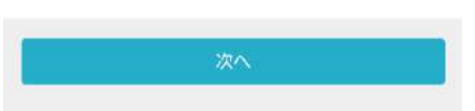

★契約スクール

プログレスゴルフスクールの入会希望プランが自動選択 されます。

★入会日

- 選択した入会日より、チケットの購入やレッスン予約の 手続きが行えるようになります。
- ①入会日より前の期間は、先々の予約を入れることはできませんので、選択日をよくご検討ください。

★月会費の算出ルール

- 入会日により、当月分の月会費の金額設定が変わります。
- ・1日~7日…100%
  ・8日~14日…75%
- ・15日~21日… 50% ・22日~ 末日… 25%
- ① 入会時のみ、翌月分の月会費を同時に決済致します。

### ③個人情報の空欄を入力して、次へをクリック ④支払方法の確認をして、次へをクリック

| <                                       | 個人情  | 報入力        |    |
|-----------------------------------------|------|------------|----|
| - G                                     | 2    |            | ~  |
| スクール                                    | 会員情報 | 支払方法       | 確認 |
| ロイヤル                                    | 太自   | ۲ <u>ا</u> |    |
| ロイヤル                                    | 太自   | ß          |    |
|                                         |      |            |    |
| 氏名 (カナ)                                 |      |            |    |
| 氏名 (カナ)<br>ロイヤル                         | 夕口   | לנ         |    |
| 氏名 (カナ)<br>ロイヤル<br>性別                   | 夕口   | לנ         |    |
| 氏名 (カナ)<br>ロイヤル<br>性別<br><b>&gt; 男性</b> | 夕口   | לינ        |    |

| 生年月日(20月)        |
|------------------|
| 1986 • 11 • 01 • |
| 電話番号(半角) 😕       |
| 0564241177       |
| 郵便番号 (83)        |
| 444 0007         |
| 住所 🚳             |
| 愛知県 🖌            |
| 岡崎市              |
| 大平町川田46-1        |
| ビル・マンション名などがある場合 |
| 次へ               |
| 戻る               |

| ROYAL DITAN | バークゴルフ           |                                                                                                    | ≡    |
|-------------|------------------|----------------------------------------------------------------------------------------------------|------|
| ٢           | 支払方法             | よの確認 しんしゅう しんしょう しんしょう しんしょう しんしょう しんしょう しんしょう しんしゅう しんしゅう む む しんしゅう しんしゅう しんしゅう しんしゅ しんしゅう しんしゅう しんしゅう しんしゅう しんしゅう しんしゅう しんしゅう しんしゅう しんしゅう しんしゅう しんしゅう しんしゅう しんしゅう しんしゅう しんしゅう しんしゅう しんしゅう しんしゅう しんしゅう しんしゅう しんしゅう しんしゅう しんしゅう しんしゅう しんしゅう しんしゅう しんしゅう しんしゅう しんしゅう しんしゅう しんしゅう しんしゅう しんしゅう しんしゅう しんしゅう しんしゅう しんしゅう しんしゅう しんしゅう しんしゅう しんしゅう しんしゅう しんしゅう しんしゅう しんしゅう しんしゅう しゅう しんしゅ しんしゅ |      |
| - <b>B</b>  | 8                | 6                                                                                                    |      |
| スクール        | 会員情報             | 支払方法                                                                                                    | 確認   |
| 登録済みカード     |                  |                                                                                                    |      |
| ****_****   | VISA             |                                                                                                    |      |
| 7/2025      |                  |                                                                                                    |      |
|             | 新しく利用カー          | -ドを登録する<br>_                                                                                                    |      |
|             | 次                | ^                                                                                                    |      |
|             |                  | 7                                                                                                    | _    |
|             | 戻                | ବ                                                                                                    |      |
| · · / ¬¬¬ / | - <del>.</del>   |                                                                                                    |      |
| ※既          | こ登録              | まして る                                                                                                    | あるた  |
| しが          | こい場              | 合は、                                                                                                    | 新し   |
| <u>zx</u>   | 2<br>±<br>±<br>z | ちこう                                                                                                    | ∞₽⊒≠ |
|             | 啄9る              | いりょ                                                                                                    | 豆邨の  |

### ⑤スクール契約内容の確認後、利用規約に同意された上でチェックを 入れ、スクールを契約するをクリックして契約を完了してください。

|              | ル パークゴルフ    |                 | ≡        | お支払いカー                        |
|--------------|-------------|-----------------|----------|-------------------------------|
| <            | スクール書       | 契約の確認           |          | **** <u>*</u> ****-<br>7/2025 |
| - <b>B</b>   | 8           |                 | <b>O</b> |                               |
| スクール         | 会員情報        | 支払方法            | 確認       |                               |
| 購入明細         |             |                 |          | 利用クーポン                        |
| 項目           |             |                 | 金額(税込)   |                               |
| ブログレスゴル<br>⑦ | フスクール 初月会費  | ₹ 8日~ (2022年5月) | ¥5,775   | 所属練習場                         |
| プログレスゴル      | フスクール 月会費 ( | (2022年6月) ⑦     | ¥7,700   | ロイヤル                          |
| 入会金          |             |                 | ¥2,200   | 入会日                           |
| クーポン割引 ()    | 入会金)        |                 | ¥-2,200  | 2022年0                        |
|              |             | 合計              | ¥13,475  |                               |
|              |             | (10% 対象)        | ¥13,475  | 下記規約(                         |
| 次月以降のお支払     | い予定         |                 |          |                               |
| 項目           |             |                 | 金額 (税込)  |                               |
| プログレスゴル      | フスクール 月会費   |                 | ¥7,700   |                               |

| ****_****_****                       |
|--------------------------------------|
| 7/2025                               |
| ,<br>新しく利用カードを登録する                   |
| 川用クーポン                               |
|                                      |
| 「鳳練習場                                |
| ロイヤルパークゴルフ                           |
| 会日                                   |
| 2022年05月09日                          |
|                                      |
| 下記規約に同意の上、【プランを契約する】ボタンを押してくださ<br>い。 |
| 利用相約に同業する                            |
| ✓ <u>利田規制</u> に回息9る                  |
|                                      |
| スクールを契約する                            |
| 戻る                                   |

※契約したスクールは取り消すこと ができません。内容をよく確認の 上、手続きを行ってください。 ※利用規約は必ずお読みください。 ※入会時の費用は即時決済となり、 翌々月分以降の月会費は、登録 していただいたクレジットカード より毎月自動決済となります。 (★毎月20日に翌月分を決済) クレジットカードの有効期限切れ などにご注意ください。

# チケットの購入方法 ・・・ 「ご予約をするには、チケットの事前購入が必要となります】

チケットのご購入も、サイト上でのクレジットカード決済となります。

・4枚券・・・7,700円(税込) 有効期限は購入日から70日 ・10枚券・・・16,500円(税込) 有効期限は購入日から130日

※チケットは、スクール契約期間内のみ購入可能です。 ※予約を完了した段階で、チケットは1枚消化されます。但し、キャ ンセル可能期間までにキャンセル手続きした分は返却されます。

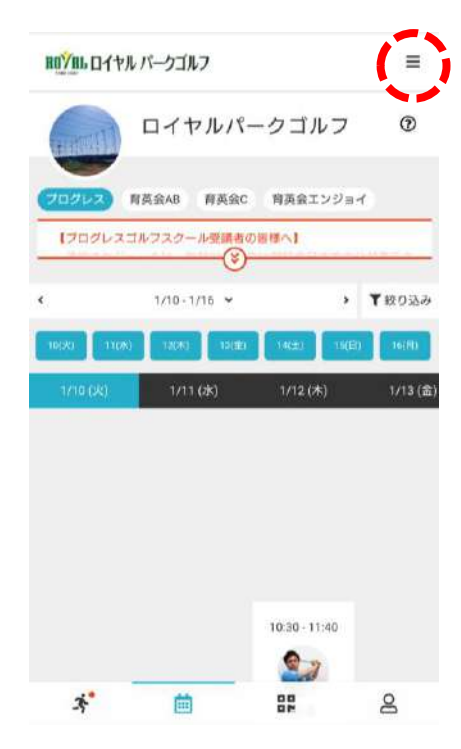

| <ul> <li>プログレス予約カレンダー</li> <li>プログレス予約履歴</li> <li>ク PGA予約履歴・キャンセル</li> <li>PGA振替予約手続き</li> <li>PGA追加受講チケット購入</li> <li>育英会スケジュール</li> </ul> |
|----------------------------------------------------------------------------------------------------|
| <ol> <li>プログレス予約履歴</li> <li>PGA予約履歴・キャンセル</li> <li>PGA振替予約手続き</li> <li>PGA追加受講チケット購入</li> <li>育英会スケジュール</li> </ol>                         |
| <ul> <li>PGA 予約希臘、キャランセル</li> <li>PGA振替予約手続き</li> <li>PGA追加受講チケット購入</li> <li>育英会スケジュール</li> </ul>                                          |
| □ PGA追加受講チケット購入<br>③ 育英会スケジュール                                                                                                    |
| 2 肩英会スケジュール                                                                                                    |
| 8 74 4-2                                                                                                    |
| 器 メンパーコード                                                                                                    |
| N用規約<br>PARK GOLF フライパシーポリシー<br>ログアウト                                                                                                    |
| f 🖸 📼                                                                                                    |
|                                                                                                    |
|                                                                                                    |

| ROYAL ロイヤル パーク:          | <b>m<u>ン</u>mь ロイヤル パークゴルフ</b> |            |  |  |
|--------------------------|--------------------------------|------------|--|--|
|                          | イヤル 太郎                         |            |  |  |
| 契約・申込<br>レン・<br>スクール新規契約 | <b>)</b><br>チケット版入             |            |  |  |
| 100112                   |                                |            |  |  |
| ≡≡                       |                                | I          |  |  |
| 契約·申込状況                  | 層持チケット                         | 職入證證       |  |  |
| プロフィール                   |                                |            |  |  |
| 8                        | P                              |            |  |  |
| プロフィール変更                 | オスワード変更                        | メールアドレス変更  |  |  |
|                          | 血                              | <b>*</b> + |  |  |
| クレジットカード設定               | 口座縣曾設定                         | グループ管理・追加  |  |  |
| n meta                   |                                |            |  |  |
| <i>3</i> †               |                                | 8          |  |  |
| チケッ                      | ト腊ひ                            | をクリッ       |  |  |
| , , , ,                  |                                |            |  |  |
| ク                        |                                |            |  |  |
|                          |                                |            |  |  |

| ・ チケット購入 ・ デケット購入 ・ アフット・ SUU732 WR ・ アログレス予約チケット4回券 ・ プログレス予約チケット4回券 ・ プログレス予約チケット10回券 ・ 16,500 (NS2) ・ パペヘ ・ ・ ・ ・ ・ ・ ・ ・ ・ ・ ・ ・ ・ ・ ・ ・ ・ ・ ・ |           |                                           |                                                                                  |
|----------------------------------------------------------------------------------------------------|-----------|-------------------------------------------|----------------------------------------------------------------------------------|
| <ul> <li>● 四 ● ○</li> </ul>                                                                                                    | チケッ       | ト購入                                       |                                                                                  |
| ■入するチケットを選択してください<br>✓ プログレス予約チケット4回券<br>ジ プログレス予約チケット10回券<br>¥16,500 (NB2)                                                                        |           | 518                                       | *                                                                                |
| <ul> <li>✓ プログレス予約チケット4回券</li> <li>✓ プログレス予約チケット10回券</li> <li>¥16,500 (BE2)</li> <li>次へ</li> </ul>                                                 | 購入するチケットを | 選択してくださ                                   | 567                                                                              |
| ¥7,700 (1983)<br>ジ プログレス予約チケット10回券<br>¥16,500 (1983)                                                                                               | ス予約チケット   | -4回券                                      |                                                                                  |
| <ul> <li>プログレス予約チケット10回券</li> <li>¥16,500 (№2)</li> <li>次へ</li> </ul>                                                                              |           |                                           | ¥7,700 (8832)                                                                    |
| ¥16,500 (1922)                                                                                                    | ス予約チケット   | -10回券                                     |                                                                                  |
| × # • • • •                                                                                                    |           | 1                                         | ¥16,500 (≋±)                                                                     |
| 4 H m 0                                                                                                    | R         | ~                                         |                                                                                  |
| -5 📖 🖬 📇                                                                                                    |           |                                           |                                                                                  |
| *                                                                                                    |           | マステ約チケット<br>ステ約チケット<br>ステ約チケット<br>ステ約チケット | また<br>また方法<br>取ら方法<br>取ら方法<br>ステ約チケットを選択してくださ<br>ステ約チケット4回券<br>ステ約チケット10回券<br>次へ |

をクリック

|                |                 |        | ≡      |
|----------------|-----------------|--------|--------|
| <del>د</del> ۶ | ケット購入の確認        |        |        |
|                |                 | 0      |        |
| チケット           | 亚孤方法            | 1832   |        |
| 删入明細           |                 |        |        |
| 745 (13)       |                 | 金田     | (RES)  |
| プログレス予約チケット4   | 回奔              |        | ¥7,700 |
|                | 8               | it ¥7, | 700    |
|                | (10% 311        | Ð      | ¥7,700 |
|                | (10%, 5438)現8   | R)     | ¥700   |
| チケット詳細         |                 |        |        |
| プログレス予約チク      | ・ット(有効期限25      | 7月)    |        |
|                |                 |        | 4 ĸ    |
|                |                 |        |        |
| お支払いカード        |                 |        |        |
| ****_****      | VISA            |        |        |
| //2025         |                 |        |        |
| 朝行し、           | く利用カードを登録する     |        |        |
|                |                 |        |        |
|                | ビットな聞きせる        |        |        |
| <b>.</b>       | 7 9 F 2 m X 9 6 |        |        |
| Ŧ              | 戻る              |        | ч.     |
| <i>74</i>      | 戻る              |        |        |

ケットを購入するをク

リック

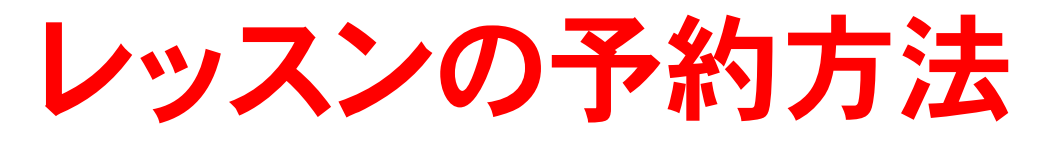

レッスンの予約は、サイト上で24時間いつでも行うことができます。

予約には、以下のルールがございます。

ー<mark>度に予約できる制限数は2回まで</mark>となります。それ以上を予約さ れたい場合は、予約済みの枠をキャンセルするか、予約したレッスン を消化された後に可能となります。

レッスンの予約可能時間は、レッスンの開始時間までとなります。 (始まってしまったレッスンの予約はできません)

ー度予約したレッスンをキャンセルされる場合は、必ずレッスン開始 予定時刻の1時間前までに、サイト上にてキャンセル手続きを完了 させてください。規定時刻までにキャンセル手続きが行われなかっ た分につきましては、受講済み扱い(無断キャンセル扱い)となり、 受講していなくてもチケットは1枚消化されます。 予約カレンダーの表示ルーティーンは次の通りとなります。 毎月20日正午に、翌月1日~末日までのスケジュールを表示 ➡サイト上のカレンダー表示期間分が予約可能です。

レッスン出席の際は、紙チケットに代わり、 メンバーコードというQRコードをスマート フォン上に表示し、ご提示いただく形とな りますので、必ずスマートフォンを忘れずに お持ちください。

※スマートフォンをお持ちでないお客様には、別途メンバーコード を印刷したものをお渡しいたしますので、お申し出ください。

赤枠のボタンをクリックすると表示されます

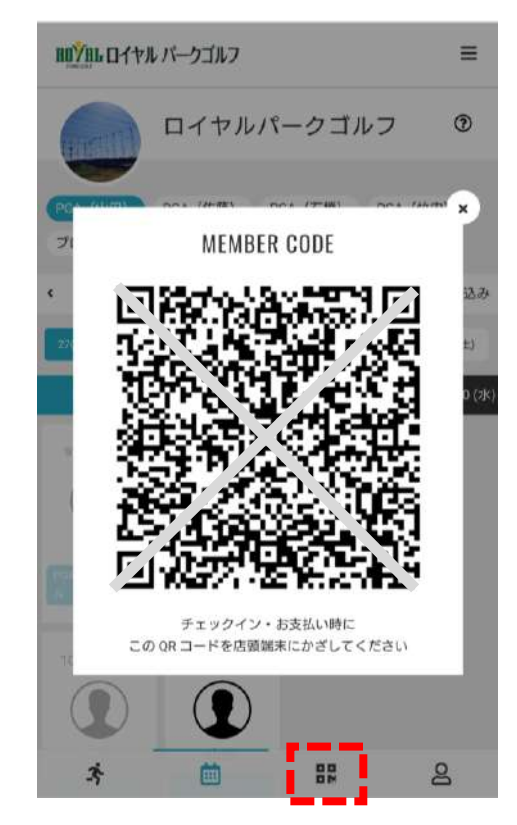

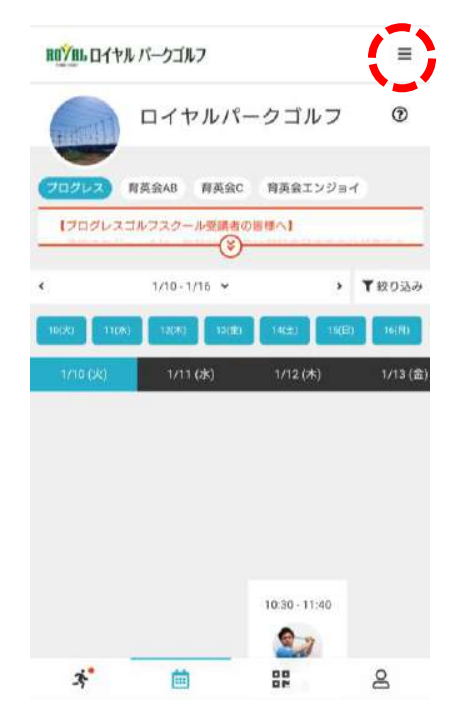

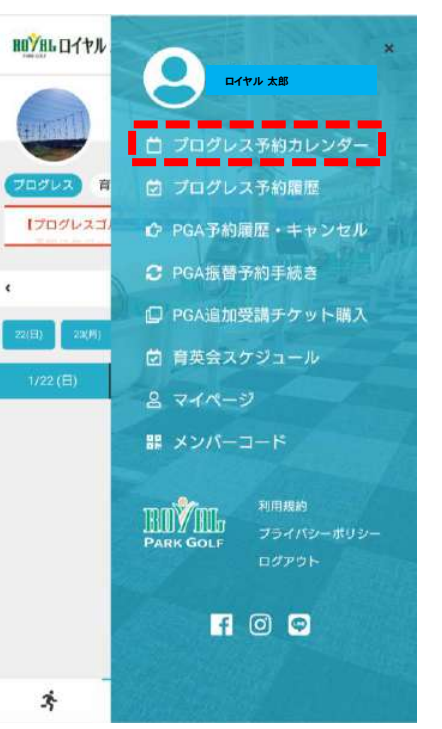

| プログレス予約カレ |  |
|-----------|--|
| ノダーをクリック  |  |

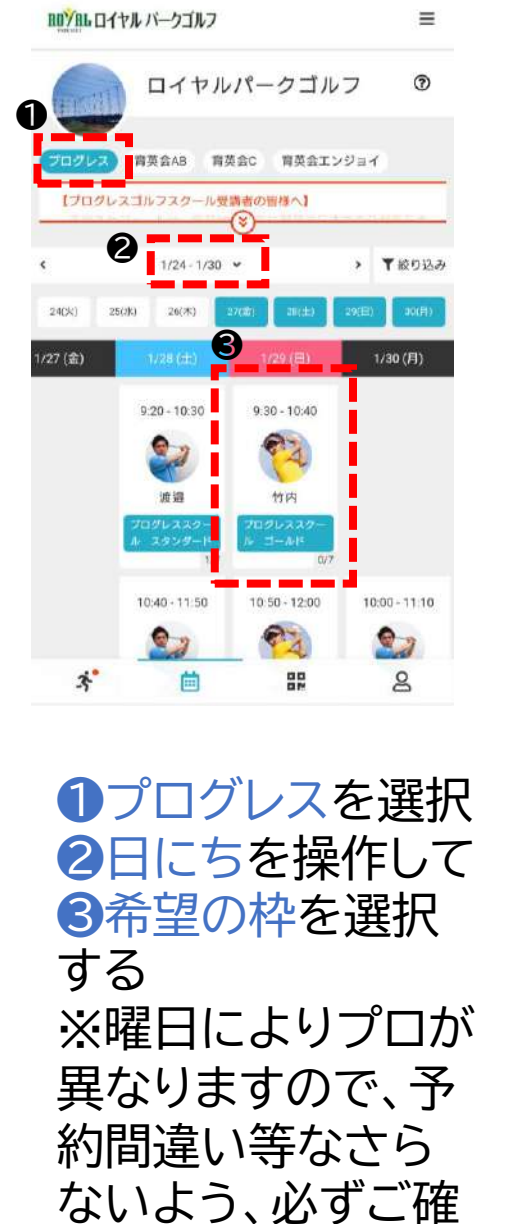

認ください。

| Ш <mark>Унь</mark> D-(+)   | <b>ル バークゴルフ</b>                                                    | ≡                    | BOYBL DITAN                            |
|----------------------------|--------------------------------------------------------------------|----------------------|----------------------------------------|
| <b>،</b>                   | レッスン詳細                                                             |                      | ۲.                                     |
|                            | ロイヤルパークゴルフ<br>フログレス<br>1/29 (日) 9:30 - 10:40<br>サPi フログレススクール ゴール( |                      |                                        |
|                            | 残り予約可能数: 7                                                         |                      | 10.1211                                |
|                            | ロチケットで予約する                                                         |                      | ロイヤルパー                                 |
|                            | 戻る                                                                 |                      | カテゴリー<br>プログレス                         |
|                            | <u> 群羊 祝田</u>                                                      |                      | 日時<br>1/29 (日) 9:3<br>*1/29 (日) 8:30 # |
| ロイヤルパ・                     | ークゴルフ                                                              |                      |                                        |
| カテゴリー<br>プログレフ<br><b>大</b> |                                                                    | Q                    | ✓ プログレ:                                |
| チる※ロチて                     | ァットで予<br>をクリック<br>チケット残<br>の場合は、<br>ァットを購<br>ください。                 | 約す<br>がゼ<br>先に<br>入し | P<br>A                                 |

| 1017111日イヤルパーク:                            | ゴルフ                                 |                                   | ≡      |
|--------------------------------------------|-------------------------------------|-----------------------------------|--------|
| ٢                                          | 予約内容の                               | D確認                               |        |
| ר בו<br>1/2<br>קיני 📀                      | ・ヤルパー<br>プログリ<br>9 (日) 9:<br>フログレスス | クゴルフ<br>ノス<br>30 10:40<br>クール ゴール | •      |
| 建设计                                        |                                     |                                   |        |
| ロイヤルバークコノ                                  | 17                                  |                                   |        |
| カテゴリー プログレス                                |                                     |                                   |        |
| 日時                                         |                                     |                                   |        |
| 1/29 (日) 9:30 - 10:<br>*1/29 (日) 8:30 までキャ | 40<br>ンセル可                          |                                   |        |
| 使用する                                       | チグットを差                              | 訳してください                           |        |
| ✓ プログレス予約                                  | チケット(                               | 3(有効期限1                           | 130日)  |
|                                            |                                     |                                   | *** 9枚 |
| Ŀ                                          | 記内容で                                | 「約する                              |        |
|                                            | 雇る                                  |                                   | _      |
|                                            | 1.0                                 |                                   |        |
|                                            |                                     |                                   |        |
|                                            | 利用)<br>のLF フラ・                      | 現的<br>イパシーポリシー                    |        |
| * (                                        |                                     | 00<br>0 M                         | 2      |
|                                            |                                     |                                   |        |

上記内容で予約 するをクリック

#### 町/町 ロイヤル バークゴルフ

#### 予約完了

予約が完了しました

メールに記載されている注意事項をご確認の上、記載の時刻まで に店舗にお越しください。

首Googleカレンダーに追加する

#### 予約内容を確認する

予約スケジュールへ戻る

| 3 | 曲 | 00 | 2 |
|---|---|----|---|
|   |   |    |   |

予約が完了しまし た royalparkgolfschool レッスン予約 完了メール ⋗ ਭಡಗಿಶನ

> royalparkgolfschool 1月10日 To: 自分 ~

\$

#### 石原 尚 様

≡

ご予約ありがとうございます。 以下の内容を承りましたのでご確認<ださい。

日時:2023年01月29日(日) 09:30~10:40

練習場: ロイヤルパークゴルフ

カテゴリー: プログレス インストラクター: 竹内

レッスン:プログレススクール ゴールド

【キャンセル・変更について】 本レッスンをキャンセルまたは変更する場合は、必ずレッス ン開始時刻の1時間前までに、予約サイトにてキャンセル手続 きを完了させてください。 手続き無きキャンセルの場合、本予約に使用したチケットは 自動的に消化されますのでご注意ください。 (\*\*キンセル可能時刻以降に、お電話やに話面でお問い合わせ いただきましてもお愛けできません。)

予約完了メールが 届きます

| ROYAL DAT        | マル パークゴルフ                  |                   | =        |
|------------------|----------------------------|-------------------|----------|
| a straight       | ロイヤルパ                      | ークゴルフ             | Ø        |
| 70947<br>(70947) | 育英会AB 育英会C<br>スゴルフスクール登議者の | 育英会エンジ:<br>の振想へ】  | er.      |
| •                | 1/10-1/15 👻                | •                 | ▼絞り込み    |
| 10(%)            | M) 12(M) 12(E)             | 14623             | E) 16(R) |
| 1/10 (ж)         | 1/11 (2k)                  | 1/12 (木)          | 1/13 (金) |
| 1/10 (XK)        | 4) 12(4) 13(4)             | 1/12 ( <b>*</b> ) | E) 14(A) |
|                  |                            |                   |          |
|                  |                            | 10:30 - 11:40     |          |

| Ю <mark>ўнь</mark> 0/†ル   | <b>口</b> 1ヤル 太郎                          |
|---------------------------|------------------------------------------|
| 115 II                    | 首 プログレス予約カレンダー                           |
| プログレス 育<br>【プログレスゴ、       | ご プログレス予約履歴 ♪ PGA予約履歴・キャンセル              |
|                           | C PGA振替予約手続き                             |
| 22(日)   23(M)<br>1/22 (日) | <ul> <li>ウ 育英会スケジュール</li> </ul>          |
|                           | 名 マイページ<br>課 メンバーコード                     |
|                           | 利用線約<br>PARK GOLF<br>フライバシーポリシー<br>ログアウト |
|                           | f 🖸 🗢                                    |
| *                         |                                          |
|                           |                                          |

後で予約履歴を確認したい場合

プログレス予約履歴 をクリックすると確認 できます ※予約をキャンセル する場合は、こちらの 画面よりキャンセルを 行なってください。

| <b>BOYNL ロイヤル バークコ</b>                  | ゴルフ                               | =             |
|-----------------------------------------|-----------------------------------|---------------|
| (次回予約) 利用履歴                             | キャンセル待ち                           | スクールスケジュール    |
| 1/25                                    | ヤルパークゴ,<br>プログレス<br>)(日) 9:30 - 1 | ルフ ⑦<br>0:40  |
| 維密場。予約No.                               | 日時                                |               |
| ロイヤルバークゴルフ                              | 1/29 (日)                          |               |
| プログレス                                   | 9:30 - 10:4                       | 0             |
|                                         | *1/29(日)                          | 8:30 までキャンセル可 |
|                                         | 🗋 Google.                         | カレンダーに追加する    |
| インストラクター                                | レッスン                              |               |
| 1911年 🧐                                 | プログル                              | ノススクール ゴーニ    |
| 予約内容                                    |                                   |               |
| チケット予約                                  |                                   |               |
| チケット詳細<br>プログレス予約チケットG<br>ステータス<br>予約所み | ;(有効期限130日)                       |               |
|                                         | 詳細へ                               |               |
|                                         | キャンセルする                           |               |
|                                         |                                   |               |
|                                         |                                   |               |
| mm                                      | ng 利用規約                           |               |

PARK GOLF

Ö

3

プライバシーポリシー

82

8

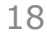

# キャンセル待ちの登録方法

もし希望する枠が満席であっても、キャンセルが発生したことを通知する【キャンセル待ち機能】がございます

キャンセル待ち機能は、あくまでお知らせ通知を届ける機能です。 キャンセル発生後に自動予約となるものではありませんので、必ず 通知後にご自身で予約手続きをお願い致します。

キャンセル待ちの登録には、優先順位の概念はございません。もし キャンセル待ち登録人数が複数名いる場合は、登録者全員に通知 が同時に届き、その後の予約手続きを一番早く完了された方のみ が予約できます。

キャンセル待ちは複数枠登録することが可能です。但し予約可能になった際、既に2枠の予約が入っている場合は予約できません。

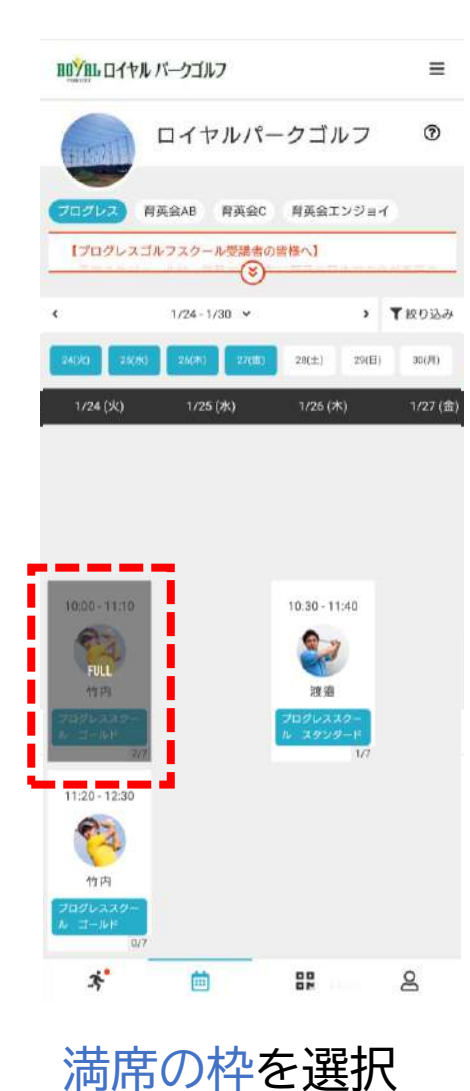

| <b>ШУпь</b> ロイヤル バークゴルフ                                       | = |                           | ヤンセル待ち豊                               | 録が完了しまし                                    | ħ        |
|---------------------------------------------------------------|---|---------------------------|---------------------------------------|--------------------------------------------|----------|
| く レッスン詳細                                                      | - | <                         | レッス                                   | ン詳細                                        |          |
| ロイヤルパークゴルフ<br>プログレス<br>1/24 (火) 10:00 - 11:10<br>つかいススタール ゴール | 0 |                           | ロイヤルパ<br>プログ<br>1/24 (火)<br>1かみ プログレス | ークゴルフ<br>グレス<br>10:00 - 11:10<br>ススクール ゴール |          |
| 残り予約可能数: 0                                                    |   |                           | 残り予約                                  | 可能数: 0                                     |          |
| 満員のため予約できません。<br>(キャンセル待ち登録人数:0人)                             |   |                           | 満面のため予約<br>(キャンセル待ち                   | 府できません。<br>5番録人数 1人)                       |          |
| キャンセル待ち登録する                                                   |   |                           | キャンセル待                                | ちを解除する                                     |          |
| 戻る                                                            |   |                           | 戻                                     | 5                                          |          |
| 詳細                                                            |   |                           | 詳                                     | 細                                          |          |
| 世勤場<br>ロイヤルパークゴルフ                                             |   | 1832.10<br>Ž <sup>*</sup> |                                       | 88                                         | 2        |
| プログレス                                                         |   | <u>ب</u>                  |                                       |                                            | _ 70     |
| 日時<br>1/24 (火) 10:00 - 11:10<br>17/24 (火) 9:00 までキャンセル可       |   | キャ録カ                      | 「フセ」                                  | ル存ちしまし                                     | っ豆<br>った |
| 1921-929-<br>1979 时内                                          |   |                           |                                       |                                            |          |

| royalparkgolfschool キャンセル発                                            | BBYBL ロイヤル パークゴルフ                           | =            |
|-----------------------------------------------------------------------|---------------------------------------------|--------------|
| 生お知らせメール > 🖉 🖾 トレイ                                                    | 次回予約 利用履歴 キャンセル侍ち                           | スクールスケジュール   |
| R royalparkgolfschool %18 5 i                                         | ロイヤルパークゴルフ<br>プログレス                         | 6/78         |
| キャンセル待ち登録をいただいた以下のレッスンにキャンセ<br>ルが発生いたしました。<br>                        | 1/24 (火) 10:00-11:10<br>🎨 竹内 プログレススタール ゴールド | ,            |
| 日時:2023年01月24日(火)10:00~11:10                                          |                                             |              |
| 練習場: ロイヤルパークゴルフ                                                       |                                             |              |
| インストラクター: 竹内                                                          |                                             |              |
| レッスン:プログレススクール ゴールド                                                   |                                             |              |
| 以下の URL からレッスンの予約を行ってください。                                            |                                             |              |
| https://royalparkgolfachool.ha<br>comono.jp/reserve/space/V075DJYM    |                                             |              |
| * 本メールは予約確定のメールではございません。上記のURL<br>から予約ステップへお進みください。                   |                                             |              |
| *メール配信と同時に、このブランの空枠はサイトにも一般<br>公開されています。タイミングによっては予約できない場合<br>もございます。 |                                             |              |
| ∗当メールは送信専用アドレスからお送りしています。返信<br>頂いてもご回答できませんのでご了承ください。                 | * 🖮 🔛                                       | 8            |
|                                                                       |                                             |              |
|                                                                       |                                             | <b>火</b> 万定日 |

キャンセルが発生 したら、メールが して予約手続きへ 進んでください

プログレス予約履歴 を開いてから、キャ 届きますので、本 ンセル待ちをクリッ 文URLをクリック クするとキャンセル 待ち詳細が確認でき ます。

#### キャンセル待ち登 録するをクリック

3

レッスン

80

8

# 退会手続きについて

スクールを退会(※一定期間休まれる場合も含む)される場合は、ご 面倒でも必ず所定のお手続きをしていただく必要がございます。

手続き方法
サイト上で手続き・・・次ページをご参照ください
フロントで手続き・・・当社所定の退会届に記入、提出してください
※お電話やメール等、上記方法以外の申し出は受理できかねます

当月退会をご希望の場合は、当月10日までに上記方法にて手続き を完了してください。1日でも過ぎると翌月末退会扱いとなります。

手続きを正式に完了していない場合、受講意思が無くても在籍中とみなし、月会費は継続して引き落とされますのでご注意ください。21

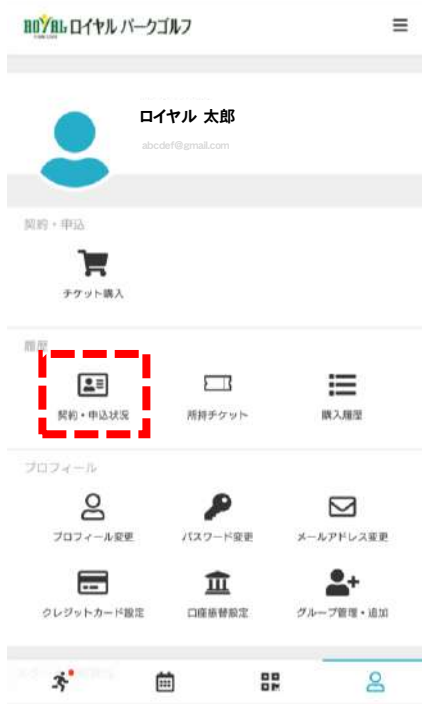

| BOYBL ロイヤル バークゴルフ ≡         | nným ロイヤル パークゴルフ ≡                              | HUYHL ロイヤル バークゴルフ     |
|-----------------------------|-------------------------------------------------|-----------------------|
|                             | < スクール契約状況                                      | く 退会手続き               |
| ロイヤル 太郎<br>abcdef@gmail.com | 2023-01-10~ 現在のスクール                             | 契約スクール                |
|                             | 契約スクール                                          | 2023-01-10~ (現在のスクール) |
| <b>翠晓</b> • 申认              | プログレスゴルフスクール ゴールドプラン                            | 契約スクール                |
| -                           | 汗疗 加速波器 测定场路                                    | プログレスゴルフスクール ゴールドプラン  |
| チケット購入                      | ロイヤルパークゴルフ                                      | 所佩被罰場                 |
|                             |                                                 | ロイヤルパークゴルフ            |
|                             | 退会手続きを行う >                                      | 退会手続き設定               |
|                             | 2022-06-01 ~ 2022-07-31                         |                       |
| MALLAND MILLAND A MAYARIT   | 間約スクール                                          | 道会年月                  |
| プロフィール                      | プログレスゴルフスクール                                    | 2023年2月末解約            |
| 8 👂 🖂                       | 月云賀+ナケット初のレッスンです。 受講回数は、ナケットかあれば何<br>回でも受講可能です。 |                       |
| プロフィール変更 パスワード変更 メールアドレス変更  | <b>汗而</b> 調整開始                                  |                       |
| 📼 🏛 💄+                      | ロイヤルパークゴルフ                                      | <b></b>               |
| クレジットカード設定 口座振替設定 グループ管理・追加 |                                                 | 退会手続きは取り消しができません。今一度内 |
| a                           |                                                 | ご確認をお願い致します。          |
| -                           |                                                 | 上記内容を確認し、退会手続きの実行に同   |
|                             |                                                 | æ 9 .                 |
| マイページの契約・                   |                                                 |                       |
|                             | 退会手続きを行うな                                       | ▲・退会手続きを行う            |
| 甲込状況をクリック                   |                                                 |                       |
|                             | シリック                                            | * 🗰 🏭                 |
|                             |                                                 |                       |
|                             |                                                 |                       |

| ロイヤル バークゴルフ        | ≡ | 80 YAL D1+ | ル パークゴルフ                                |     |
|--------------------|---|------------|-----------------------------------------|-----|
| 退会手続き              |   | ۲          | 退会手続き                                   |     |
| 契約スクール             |   | 過会手続き      | 退会手続きが完了登しました。<br>完了メールを送信致しましたのでご確認くださ | ι١. |
| р-л                |   |            | 名マイページに戻る                               |     |
| ヴレスゴルフスクール ゴールドプラン |   |            |                                         |     |
| 野場                 |   |            |                                         |     |
| ャルパークゴルフ           |   |            |                                         |     |
| 退会手続き設定<br>——      |   |            |                                         |     |
| 8                  |   |            |                                         |     |
| 3年2月末解約            |   |            |                                         |     |
| • @                |   |            |                                         |     |
|                    |   |            |                                         |     |
|                    |   |            | 1001 control                            |     |

8

| royalparkgolfschool 退会手続<br>了 🗩 🕱 🖉 🖉 🖉                      | き完    | ☆  |
|--------------------------------------------------------------|-------|----|
| R royalparkgolfschool 9:28<br>To: 自分 ~                       | ŕ     | :  |
| 以下の内容で退会手続きを承りました。<br>==お申込内容=============================== |       |    |
| 退会日:2023-02-28(火)                                            |       |    |
| **メールは洋信車用フドレフからお洋りして)                                       | います 返 | 1= |

=

8

います。 返信 頂いてもご回答できませんのでご了承ください。 \*このメールに心あたりがない場合は、第三者がメールアド

レスの入力を誤った可能性があります。 その際は、大変お手数ではございますが、メールを破棄して いただきますようにお願いいたします。

| 確認メールにて退会 |
|-----------|
| 年月をご確認くださ |
| い         |

1退会年月2退会 理由を入力し、3に チェックを入れて、 退会手続きを行う をクリック

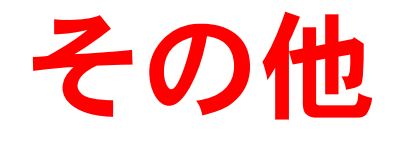

弊社都合で大変申し訳ございませんが、各種決済手段はクレジット カードのみとさせていただきます。現金及び口座振替等のご対応は 現状予定しておりません。クレジットカードをご自身でお持ちでない 場合は、新規でおつくりいただくか、またはご家族がお持ちのカー ドをご利用いただきますよう、ご理解とご協力をお願い致します。

レッスンは開催時間を厳守させていただきます。開始時刻に遅れて 出席されましても、レッスン時間の延長は一切致しません。 プログレススクールには、会員上限数がございます。退会後に再度 入会をご希望されましても、その時点で上限に達している場合は、 入会枠が空くまで、ご入会をお待ちいただく場合もございます。再 入会時に前述の入会手続きができない場合は、一度ロイヤルパーク ゴルフまでお問い合わせください。

先述の退会手続き同様、コース変更(例:プログレスゴールド→スタ ンダードヘプラン変更)をご希望の場合も、翌月より変更希望の場 合は、当月10日までの手続きが必要となります。 (※プラン変更手続きはフロントでのみ可能です。サイトは不可。)

退会・コース変更手続きを一旦行った後の取り消しはできません。

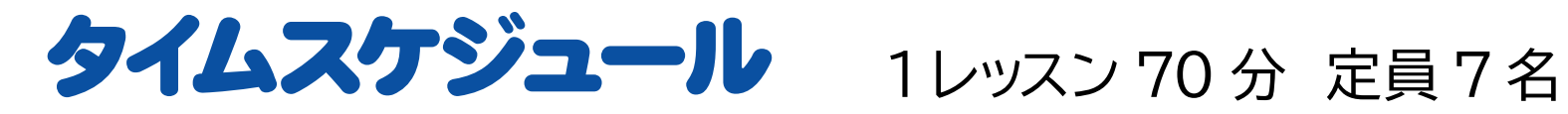

|    | 月                          | 火                          | 水 | 木                          | 金 | 土                          | E                          |
|----|----------------------------|----------------------------|---|----------------------------|---|----------------------------|----------------------------|
|    | 渡邉                         | 竹内                         |   | 渡邉                         |   | 渡邉                         | 竹内                         |
| 午前 | 10:00~11:10<br>11:20~12:30 | 10:00~11:10<br>11:20~12:30 |   | 10:30~11:40                |   | 9:30~10:40<br>10:50~12:00  | 9:30~10:40<br>10:50~12:00  |
| 午後 | 14:00~15:10                | 14:00~15:10                |   | 13:30~14:40<br>14:50~16:00 |   | 13:20~14:30<br>14:40~15:50 | 13:20~14:30<br>14:40~15:50 |
| 夜  | 19:00~20:10<br>20:20~21:30 | 19:00~20:10<br>20:20~21:30 |   | 19:00~20:10<br>20:20~21:30 |   |                            |                            |

・ゴールドプラン・・・・竹内プロ、渡邉プロの両方とも受講可能 ・スタンダードプラン・・・渡邉プロのみ受講可能